## Creating a Schedule in ADP

## Go to My Team > Time & Attendance > Schedules

| æ? <u> </u>                      | Q bam                  |                             |  |  |  |
|----------------------------------|------------------------|-----------------------------|--|--|--|
| Home Resources - Myself -        | People - Process - Rep | ports & Analytics - Setup - |  |  |  |
| Personal Information             | Employment             | Time & Attendance           |  |  |  |
| Personal Profile                 | Employment Profile     | Individual Timecard         |  |  |  |
| Personal Registration Code (PRC) | Time Position Info     | Timecard Exceptions         |  |  |  |
| Employee Profile Report          | Employee Documents     | Totals Summary              |  |  |  |
| Employee Notes                   | Company Property       | Group Timecard              |  |  |  |
| Statutory Compliance             | Talent                 | Schedules                   |  |  |  |
| Talent Profile                   | Performance Goals      | Schedule Templates          |  |  |  |
| Pav                              | Performance Dashboard  | Actual vs. Scheduled        |  |  |  |
| Pay Profile                      |                        | Monthly Schedule            |  |  |  |
| Manual Checks                    |                        | Holiday List                |  |  |  |
| QuickCalc                        | Policy Assignments     | Attendance                  |  |  |  |
| Add, Adjust, or Estimate Pay     | Time Off Balances      | Quick Charge                |  |  |  |
| Third Party Sick Pay             | List Of Requests       | Accumulator Balances        |  |  |  |
|                                  | Request Time Off       | Reprocess Timecard          |  |  |  |
| iotai nowarda                    | Request Carryover      | Manage Employee Hours       |  |  |  |
|                                  | Stop/Restart Awards    |                             |  |  |  |

## Once you click on Schedules, you should see all your employees:

| Home                                                                                                    | Resources                     | • Myself • | People +  | Process - | Reports & Ana | alytics - Setup | · •       |           |
|----------------------------------------------------------------------------------------------------|-------------------------------|------------|-----------|-----------|---------------|-----------------|-----------|-----------|
| Schedules Store 201 - Active  V Manage My Lists Search Options                                          |                               |            |           |           |               |                 |           |           |
| No Schedule filter seler V T This Week V 9/8/2024 A 9/14/2024 C FIND TEMPLATE MORE V A Search By Name Q |                               |            |           |           |               |                 |           |           |
| Emp                                                                                                    | loyee (20) 🗼 🕻                | SUN 09/08  | MON 09/09 | TUE 09/10 | WED 09/11     | THU 09/12       | FRI 09/13 | SAT 09/14 |
| - Ackle                                                                                                 | ey, Amelia Eleanor<br>s: 0.00 |            |           |           |               |                 |           |           |
| - Ande<br>Hour                                                                                          | erson, Joshua Ja<br>rs: 0.00  |            |           |           |               |                 |           |           |
| Baue<br>Hour                                                                                            | er, Sierra R<br>rs: 0.00      |            |           |           |               |                 |           |           |
| Collis<br>Hour                                                                                          | son, Linda R<br>rs: 0.00      |            |           |           |               |                 |           |           |
| Doug<br>Hour                                                                                            | glas, Kathleen A<br>rs: 0.00  |            |           |           |               |                 |           |           |
| Hake<br>Hour                                                                                            | es, Sharlene L<br>rs: 0.00    |            |           |           |               |                 |           |           |
| Hake<br>Hour                                                                                            | es, Tiffany Jean<br>rs: 0.00  |            |           |           |               |                 |           |           |
| Holla<br>Hour                                                                                           | and-Seczko, Jea<br>rs: 0.00   |            |           |           |               |                 |           |           |
| Hona Hour                                                                                               | aker, Emily R<br>'s: 0.00     |            |           |           |               |                 |           |           |
| John<br>Hour                                                                                            | rs, Carla A<br>rs: 0.00       |            |           |           |               |                 |           |           |
| E Lamp<br>Hour                                                                                          | pman, Kyle J<br>rs: 0.00      |            |           |           |               |                 |           |           |

To add your schedule for each employee, click on the day and the + (add) button. Once you click this, you will have the option to add the schedule for that day:

| S   | chedule                                              | es        |                     |                 |                   |            |
|-----|------------------------------------------------------|-----------|---------------------|-----------------|-------------------|------------|
| Sto | ore 201 - Active                                     | ✓ Manage  | e My Lists Search C | Options         | Add Shift         | ×          |
| No  | Schedule filter sele                                 |           | ek 🗸 😋 9/8/2        | 2024 🛍 9/14/202 | Start Time *      | End Time * |
|     | Employee (20) $\downarrow_{\mathbb{Z}}^{\mathbb{A}}$ | SUN 09/08 | MON 09/09           | TUE 09/10       | 8:00 AM O         | 4:00 PM O  |
| -   | Ackley, Amelia Eleanor<br>Hours: 0.00                |           |                     |                 | Pay Code          | Meal Plan  |
| •   | Anderson, Joshua Ja<br>Hours: 0.00                   |           |                     |                 | ~                 | ✓          |
| •   | Bauer, Sierra R<br>Hours: 0.00                       |           |                     |                 |                   |            |
| •   | Collison, Linda R<br>Hours: 0.00                     |           |                     |                 | Department        |            |
| •   | Douglas, Kathleen A<br>Hours: 0.00                   |           |                     |                 | · · · ·           |            |
| -   | Hakes, Sharlene L<br>Hours: 0.00                     |           |                     |                 | Reason Code       |            |
| •   | Hakes, Tiffany Jean<br>Hours: 0.00                   |           |                     |                 | Enter Custom Note | ~          |
| •   | Holland-Seczko, Jea<br>Hours: 0.00                   |           |                     |                 |                   |            |
| •   | Honaker, Emily R<br>Hours: 0.00                      |           |                     |                 | Note              |            |
| •   | Johns, Carla A<br>Hours: 0.00                        |           |                     |                 |                   |            |
| •   | Lampman, Kyle J<br>Hours: 0.00                       |           |                     |                 | SAVE              |            |
|     | + Total Hours 0.00                                   | 0.00      | 0.00                | 0.00            |                   |            |

Click Save to save the schedule for that day. You will repeat this for each day and continue to the next employee.

| Hon | ne Re                                                                                              | sources 🔻        | Myself -  | People -            | Process -           | Reports & Analyt    | ics - Setup         | •                   |           |
|-----|----------------------------------------------------------------------------------------------------|------------------|-----------|---------------------|---------------------|---------------------|---------------------|---------------------|-----------|
| Sa  | Schedules                                                                                          |                  |           |                     |                     |                     |                     |                     |           |
|     | Manage My Lists Search Options                                                                     |                  |           |                     |                     |                     |                     |                     |           |
|     |                                                                                                    |                  |           |                     |                     |                     |                     |                     |           |
| No  | No Schedule filter sele V T This Week V O 9/8/2024 (9/14/2024 ) TEMPLATE MORE V A Search By Name Q |                  |           |                     |                     |                     |                     |                     |           |
|     | Employee (1)                                                                                       | ↓ <sup>A</sup> C | SUN 09/08 | MON 09/09           | TUE 09/10           | WED 09/11           | THU 09/12           | FRI 09/13           | SAT 09/14 |
|     | Sweatman, Viv<br>Hours: 46.00                                                                      | vian L           |           | 06:00 AM - 03:00 PM | 06:00 AM - 03:00 PM | 06:00 AM - 03:00 PM | 06:00 AM - 04:00 PM | 06:00 AM - 03:00 PM |           |
|     |                                                                                                    |                  |           |                     |                     |                     |                     |                     |           |
|     | +Total Hours                                                                                       | 46.00            | 0.00      | 9.00                | 9.00                | 9.00                | 10.00               | 9.00                | 0.00      |
| Sho | Show all employees                                                                                 |                  |           |                     |                     |                     |                     |                     |           |